## 故障した時の修理申請方法

■故障受付サイトへのアクセス方法

下記ORコードまたは、URLから受付フォームにアクセスください

🗘 滋野堤 🛯 堂

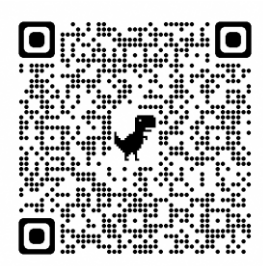

## https://forms.gle/gnK6fzPELcgU7cDS7

#### 必ず申請を先にしてください。その後に故障した端末を郵送ください。

■故障受付サイトの申請手順 STEP1:事前に端末のシリアルNOを確認ください。

#### STEP 2:サイトに従って入力ください

| 【稲城市】端末等修理申請フォーム<br>FE. 80時頃の9月フォームになるので、ご入りを5時、いたします。<br>キャレンダメールをお読いかで「点気メール技術」をしているのは、髪句をメールに                                                                                                    | ご自宅の郵便番号・<br>ハイフン (-) は無して入力ください<br>1835年入力                                                                          | 約9年 - 後期(ルた日 *<br>10月<br>- 年 /月/日 ロ                                                                                                    |
|----------------------------------------------------------------------------------------------------|----------------------------------------------------------------------------------------------------|----------------------------------------------------------------------------------------------------|
| <ul> <li>         ASHUBS-I<cccc (j2019)="" 4,="" contro<="" control="" td=""><td>ご自宅の住所*<br/>回答も入力</td><td>設備・破損している勝単の症状。<br/>設備施制の症状についてお問けせください。<br/>設備・後期している陽単の症状によっては、ごちらからメール後かは地域にて状況の確認<br/>をさせて消費者で</td></cccc></li></ul> | ご自宅の住所*<br>回答も入力                                                                                                    | 設備・破損している勝単の症状。<br>設備施制の症状についてお問けせください。<br>設備・後期している陽単の症状によっては、ごちらからメール後かは地域にて状況の確認<br>をさせて消費者で                                                 |
| 申請者を (党業・主法の任名を入れてください) *<br>(NITキスカ<br>学校名・                                                                                                    | メールアドレス 保護者のメールアドレスを入れてください)。<br>入力後、センールアドレスで道路、4.5.1 ます。「achounderan」より送付いたしますの<br>て、ドメイン学校計列をお願いい彼します。<br>INTEを入力 | ■ 無問題の<br>■ 「痛ば又加したます」<br>■ 作用が相似した<br>■ 作用のが相似した。(Phildを非以付が設備者している場合は、ごちらを追訳くださ<br>い)<br>■ イヤパレンシャックが現れている                                    |
| HER+2.7)<br>使現代金の約支払い方法・<br>派沢 ・                                                                                                    | ご構成先(低鉱農物)。<br>原則として、メールにてご開始をさせて頂きます。方が一、ごは高が幅切てきない場合等<br>にお組成させて頂きます。<br>10日を入力                                    | <ul> <li>■ 確打できない、</li> <li>⇒な・売れ、</li> <li>コメラが信頼しない (インカメラ)</li> <li>カメラが信頼しない (アウトカメラ)</li> <li>アブリケーションが信頼しない、</li> <li>■ 環邦からない</li> </ul> |
| ※最人で発展に入られている方は、自然で想理用いた後、保険会社に相談のうえ早時をし<br>てください。                                                                                                    | シリアル番号。<br>シリアル番号の弾む方法は、下記に記載しています。<br>回回を入力                                                                         | □ パルディクロシン<br>□ 水和ディクロシン<br>□ 森和 - 州大<br>□ その他                                                                                                  |
| 児童/生徒名で申請ください                                                                                                    |                                                                                                    |                                                                                                    |

・修理代金のお支払い方法

「ジーヤ」以外は②を選択ください

「ジーヤ」は①

基本的にメールで返答でご連絡いたしま すが、緊急時は電話でご連絡いたします。 お間違いのないようにお願いいたします。

リノル番号は、お間遅いないようお 願いいたします。 症状を項目から選択してください。

STEP3:入力頂いたアドレスに、回答のコピーが自動返信されます。 その後、故障受付担当よりメールを返信させて頂きます。 ※携帯会社のメールをお使いの場合、迷惑メールが設定されている可能性があります。 「@schoolhelp.jp」及び「@teisuidou.co.jp」のメールが受信できるようにしてください。

STEP4:ご自宅に返送用キットを郵送致しますので、そちらを使用して発送ください。 または、ご自宅にある段ボール・梱包材を使用して頂いても構いません。 その場合は、着払いで郵送ください。

STEP5:修理交換した端末が到着いたします

※現在、各メーカーとも修理に時間がかかっており、2-3週間以上かかる可能性もあります。 長期間修理までお時間がかかる場合は、改めて弊社よりご連絡いたします。

株式会社 滋野堤水堂 稲城市端末故障受付 (お問い合わせ先: inagi-support@teisuidou.com)

## 故障した端末の郵送方法

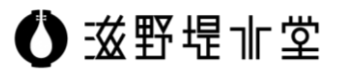

## 必ず申請を先にしてください。その後に故障した端末を郵送ください。

①申請した住所宛てに送付キットを送ります。

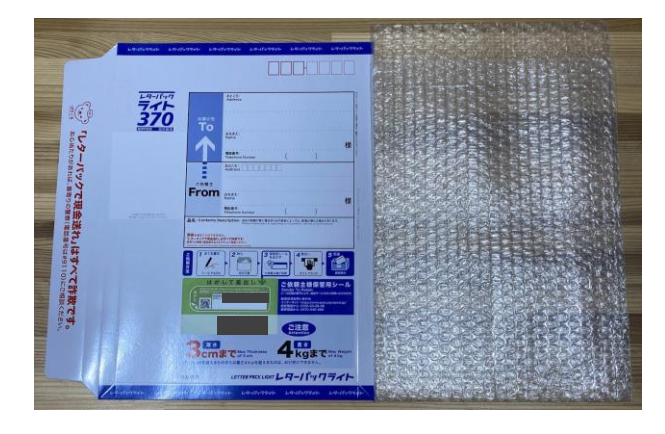

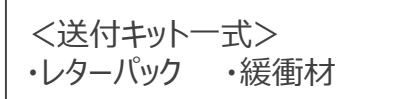

※ご自宅の段ボール及び梱包材を使用頂いても問題ありません。 その場合、下記宛まで着払いで発送ください。

<送付先> 〒371-0013 群馬県前橋市西片貝町4-6-2 ㈱滋野堤水堂 稲城市端末故障受付

②梱包材にiPadを入れて、封入ください。

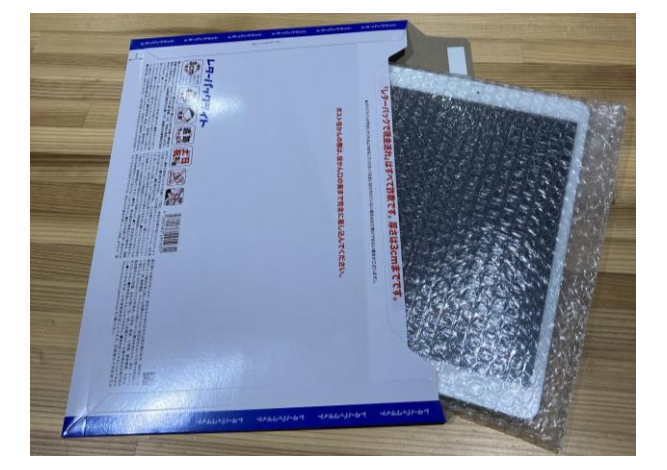

④郵便局でお預けください

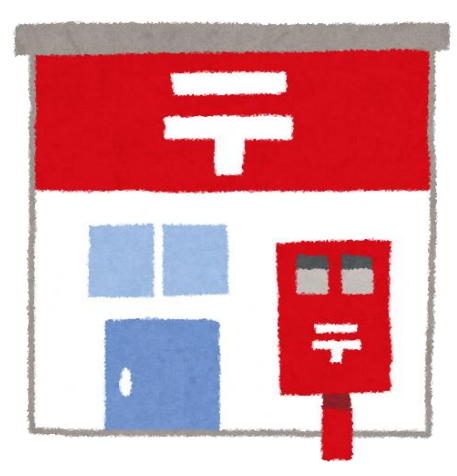

株式会社 滋野堤水堂 稲城市端末故障受付 (お問い合わせ先:inagi-support@teisuidou.com)

③必要事項を記載した紙と一緒に入れてください

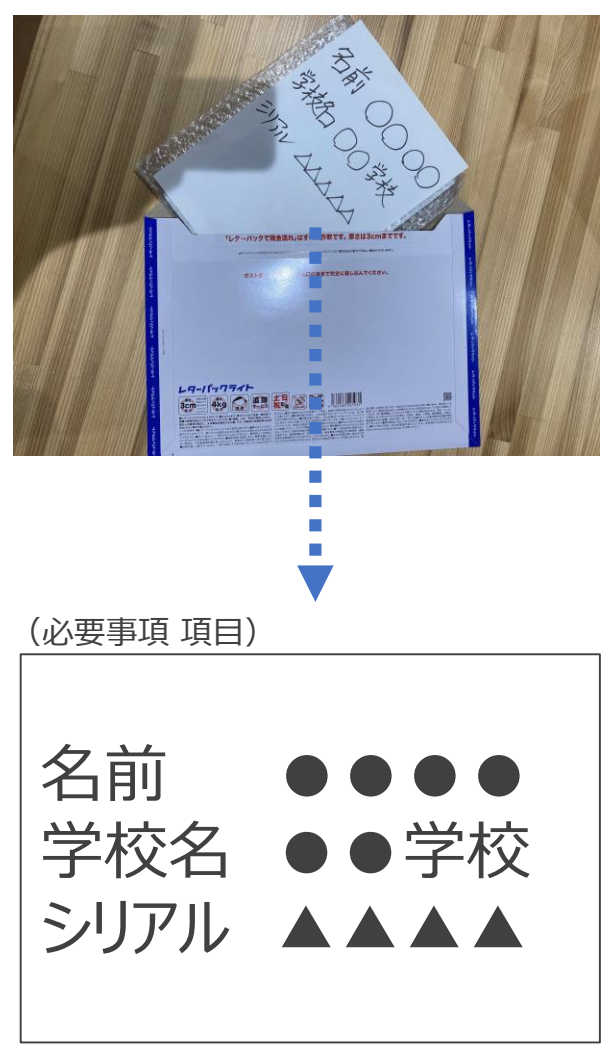

# (参考) 故障受付サイトの申請手順詳細

| 【稲城巾】 端木寺修理中 請ノオーム                                                                                                    |                                                                                                    |
|----------------------------------------------------------------------------------------------------|----------------------------------------------------------------------------------------------------|
| 下記、故障修理の申請フォームになるので、ご入力をお願いいたします。<br>キャリアメールをお使いの方で「迷惑メール対策」をしている方は、受信可能メールに<br>「@schoolhelp.jp 」を追加してください。                                                                                                    | 申請者名は、児童・生徒の氏名でお願いいたします                                                                                                    |
| fujii@teisuidou.co.jp (共有なし) アカウントを切り替える                                                                                                    |                                                                                                    |
| *边須                                                                                                    |                                                                                                    |
|                                                                                                    | 学校名の人力をお願いいたします                                                                                                    |
| 申請者名(児童・生徒の氏名を入れてください)*                                                                                                    |                                                                                                    |
| 回答を入力                                                                                                    |                                                                                                    |
|                                                                                                    | 修理代金は、下記にしたがって選択してください                                                                                                    |
| 学校名*                                                                                                    |                                                                                                    |
| 回答を入力                                                                                                    |                                                                                                    |
|                                                                                                    | ①端末保証ジーヤ(学校を通してまたはECサイトで申し込んだ保証サービス・実費負担なし)                                                                                                    |
| 修理社会のお支払い方法+                                                                                                    |                                                                                                    |
| BARLATEOROX TTA ALT                                                                                                    | ②自費または個人で加入した保険                                                                                                    |
| 選択 👻                                                                                                    |                                                                                                    |
|                                                                                                    | ※ ②の場合、修理賀用を先にお文払い則さより。                                                                                                    |
| ※個人で保険に入られている方は、自費で修理頂いた後、保険会社に相談のうえ申請をし<br>てください。                                                                                                    |                                                                                                    |
| 故障・破損した物品*                                                                                                    | 故障•破損した物品を <b>すべて</b> 選択/ださい                                                                                                    |
| 下記から故障・破損した物品を選択してください。<br>複数ある場合は、複数雑択ください。                                                                                                    |                                                                                                    |
| 稲城市のGIGAスクールで貸与している機器に限ります。                                                                                                    | 対象の 「新した」の 「あった」 「いた」の 「「「なった」 「いた」の 「「なった」 「いた」の 「なった」 「いた」の 「なった」 「いた」の 「なった」 「いた」の 「なった」 「いた」の 「なった」 「いた」の 「なった」 「いた」の 「なった」 「いた」の 「なった」 「いた」の 「なった」 「いた」の 「なった」 「いた」の 「なった」 「いた」の 「なった」 「いた」の 「なった」 「いた」の 「なった」 「いた」の 「なった」の 「なった」の 「、 「なった」の 「なった」の 「、った」の 「、 「、った」の |
| O iPad                                                                                                    | ※ 稲城市GIGAスクール以外の端末や物品が送付された場合、送料                                                                                                    |
| ○ タブレットケース                                                                                                    | 含め実費でご請求をさせていただきます。                                                                                                    |
| ○ キーボード                                                                                                    |                                                                                                    |
| ○ ACアダプタ                                                                                                    |                                                                                                    |
| ○ 電源ケーブル                                                                                                    |                                                                                                    |
|                                                                                                    |                                                                                                    |
| ご白宅の郵便番号*<br>ハイフン (-) は無しで入力ください                                                                                                    | 六協誤士の送付生け ブロアにわれます                                                                                                    |
| @27#1.4                                                                                                    | 又1映师不切匹竹儿は、こ日七になります。<br>ズロウム和原来日、住託の1 わたや願いいたします                                                                                                    |
| Met.AJ                                                                                                    | こ日七の野使留亏・住所の入力をお願いいたしま9。                                                                                                    |
| ご自宅の住所・                                                                                                    |                                                                                                    |
| 同誌を1 +                                                                                                    |                                                                                                    |
| EB4070                                                                                                    |                                                                                                    |
|                                                                                                    | こ理論は原則メールになります。                                                                                                    |
|                                                                                                    | と 連絡は 原則メールになります。<br>携帯電話のメールアドレスで、 迷惑メール対策をしている方は、                                                                                                    |
| メールアドレス(保護者のメールアドレスを入れてください)・                                                                                                    | と連絡は原則メールになります。<br>携帯電話のメールアドレスで、迷惑メール対策をしている方は、<br>「@schoolbelp.in」「@teisuidou.co.inのドメイン受信許可をお願                                                                                                    |
| メールアドレス(保護者のメールアドレスを入れてください)*<br>入力頂いたメールアドレスに変張いたします。「 <u>schoohelpip</u> 」より送付いたしますの<br>で、ドメイン受信許可をお願いい致します。                                                                                                    | と運給は原則メールになります。<br>携帯電話のメールアドレスで、迷惑メール対策をしている方は、<br>「@schoolhelp.jp」「@teisuidou.co.jpのドメイン受信許可をお願                                                                                                    |
| メールアドレス(保護者のメールアドレスを入れてください)*<br>入力頂いたメールアドレスに返信いたします。「 <u>schoolhela.jp</u> 」より送付いたしますの<br>で、ドメイン受信許可をお願いい致します。<br>回答を入力                                                                                                    | と運給は原則メールになります。<br>携帯電話のメールアドレスで、迷惑メール対策をしている方は、<br>「@schoolhelp.jp」「@teisuidou.co.jpのドメイン受信許可をお願<br>いします。                                                                                                    |
| メールアドレス(保護者のメールアドレスを入れてください)*<br>入力頂いたメールアドレスに返信いたします。「 <u>schoolhela.ja</u> 」より送付いたしますの<br>て、ドメイン受信行可をお願いい致します。<br>回答を入力                                                                                                    | と連絡は原則メールになります。<br>携帯電話のメールアドレスで、迷惑メール対策をしている方は、<br>「@schoolhelp.jp」「@teisuidou.co.jpのドメイン受信許可をお願<br>いします。                                                                                                    |
| メールアドレス(保護者のメールアドレスを入れてください)*<br>入力頂いたメールアドレスに爰信いたします。「 <u>schoolhela.ja</u> 」より送付いたしますの<br>で、ドメイン受信許可をお願いい取します。<br>回答を入力<br>ご連絡先 (電話番号) *                                                                                                    | と運給は原則メールになります。<br>携帯電話のメールアドレスで、迷惑メール対策をしている方は、<br>「@schoolhelp.jp」「@teisuidou.co.jpのドメイン受信許可をお願<br>いします。                                                                                                    |
| メールアドレス(保護者のメールアドレスを入れてください)*<br>入力頂いたメールアドレスで近畿(いたします。「schoolhela,jp」より送付いたしますの<br>で、ドメイン受信許可をお願いい欲します。<br>回答を入力<br>ご逮絡先(電話番号)*<br>原則として、メールにてご認知をさせて頂きます。万が一、ご返答が確認できない場合等<br>にお職品をせて頂きます。                                                                                                    | ご連絡は原則メールになります。<br>携帯電話のメールアドレスで、迷惑メール対策をしている方は、<br>「@schoolhelp.jp」「@teisuidou.co.jpのドメイン受信許可をお願<br>いします。                                                                                                    |
| メールアドレス(保護者のメールアドレスを入れてください)*<br>入力風になメールアドレスで返還いたします。「schoolhela ja」より送付いたしますの<br>で、ドメイン受信許可をお願いい致します。<br>回答を入力<br>ご連絡先(電話番号)*<br>原則として、メールにてご離絶をさせて頂きます。万が一、ご返答が確認できない場合等<br>にお電話させて頂きます。                                                                                                    | ど連絡は原則メールになります。<br>携帯電話のメールアドレスで、迷惑メール対策をしている方は、<br>「@schoolhelp.jp」「@teisuidou.co.jpのドメイン受信許可をお願<br>いします。<br>ご連絡は原則メールになります。<br>メールでのご連絡がつかない場合は、お電話でご連絡いたします。                                                                                                    |
| メールアドレス(保護者のメールアドレスを入れてください)*<br>入力頂いたメールアドレスに返信いたします。「schoolhela.jp」より送付いたしますの<br>で、ドメイン受信許可をお願いい致します。<br>回答を入力<br>ご連絡先(電話番号)*<br>厚用として、メールにてご連絡をさせて頂きます。万が一、ご返答が確認できない場合等<br>にお電話させて頂きます。                                                                                                    | ど連絡は原則メールアドレスで、迷惑メール対策をしている方は、<br>「@schoolhelp.jp」「@teisuidou.co.jpのドメイン受信許可をお願<br>いします。<br>ご連絡は原則メールになります。<br>メールでのご連絡がつかない場合は、お電話でご連絡いたします。                                                                                                    |
| メールアドレス(保護者のメールアドレスを入れてください)*<br>入力頂いたメールアドレスに返還いたします。「schoolhela.ja」より送付いたしますの<br>で、ドメイン受信許可をお願いい致します。<br>回答を入力<br>ご連絡先(電話番号)*<br>原則として、メールにてご連絡をさせて頂きます。万が一、ご返答が確認できない場合等<br>にお電話させて頂きます。                                                                                                    | だ連絡は原則メールアドレスで、迷惑メール対策をしている方は、<br>「@schoolhelp.jp」「@teisuidou.co.jpのドメイン受信許可をお願<br>いします。<br>ご連絡は原則メールになります。<br>メールでのご連絡がつかない場合は、お電話でご連絡いたします。                                                                                                    |
| メールアドレス (保護者のメールアドレスを入れてください)*<br>入力頂いたメールアドレスに変感いたします。「schoolhela.jp」より送付いたしますの<br>で、ドメイン受信許可をお願いい致します。<br>回答を入力<br>ご連絡先 (電話番号)*<br>原用として、メールにてご薄除をきせて頂きます。万が一、ご返答が確認できない場合等<br>にお電話させて頂きます。<br>回答を入力<br>シリアル番号・<br>シリアル番号・                                                                                                    | だ連絡は原則メールアドレスで、迷惑メール対策をしている方は、<br>「@schoolhelp.jp」「@teisuidou.co.jpのドメイン受信許可をお願<br>いします。<br>ご連絡は原則メールになります。<br>メールでのご連絡がつかない場合は、お電話でご連絡いたします。                                                                                                    |
| メールアドレス(保護者のメールアドレスを入れてください)*<br>入力頂いたメールアドレスに変感いたします。「schoolhela.jp」より送付いたしますの<br>て、ドメイン受信行可をお願いい致します。<br>回答を入力<br>ご連絡先(電話番号)*<br>原用として、メールにてご連絡をきせて頂きます。万が一、ご返答が確認できない場合等<br>にお電話させて頂きます。<br>回答を入力<br>シリアル番号・<br>シリアル番号の確認方法は、下記に記載しています。                                                                                                    | 送連絡は原則メールアドレスで、迷惑メール対策をしている方は、<br>「@schoolhelp.jp」「@teisuidou.co.jpのドメイン受信許可をお願<br>いします。<br>ご連絡は原則メールになります。<br>メールでのご連絡がつかない場合は、お電話でご連絡いたします。                                                                                                    |
| メールアドレス(保護者のメールアドレスを入れてください)*<br>入力頂いたメールアドレスに返信いたします。「schoolhela,ja」より送付いたしますの<br>て、ドメイン受信行可をお願いい致します。<br>回答を入力<br>ご連移先(電話番号)*<br>歴界として、メールにてご連絡をさせて頂きます。万が一、ご返答が確認できない場合等<br>にお電話させて頂きます。<br>回答を入力                                                                                                    | 送連絡は原則メールアドレスで、迷惑メール対策をしている方は、<br>「@schoolhelp.jp」「@teisuidou.co.jpのドメイン受信許可をお願<br>いします。<br>ご連絡は原則メールになります。<br>メールでのご連絡がつかない場合は、お電話でご連絡いたします。<br>シリアル番号は、お間違いないように入力ください。<br>確認方法は、フォーム内に記載しております。                                                                                                    |
| メールアドレス(保護者のメールアドレスを入れてください)*<br>入力頂いたメールアドレスに変優いたします。「schoolhela,ja」より送付いたしますの<br>で、ドメイン受信許可をお願いい取します。<br>回答を入力<br>ご確秘先(電話番号)*<br>原則として、メールにてご連絡をさせて頂きます。万が一、ご返答が確認できない場合等<br>にお電話させて頂きます。<br>回答を入力<br>シリアル番号・<br>シリアル番号・<br>シリアル番号・<br>コンアル番号・<br>コンアル番号・<br>コンアル番号の確認方法は、下記に記載しています。                                                                                                    | 法帯電話のメールアドレスで、迷惑メール対策をしている方は、<br>「@schoolhelp.jp」「@teisuidou.co.jpのドメイン受信許可をお願<br>いします。 ご連絡は原則メールになります。<br>メールでのご連絡がつかない場合は、お電話でご連絡いたします。 シリアル番号は、お間違いないように入力ください。 確認方法は、フォーム内に記載しております。                                                                                                    |
| メールアドレス(保護者のメールアドレスを入れてください)*<br>入力頂いたメールアドレスに変優いたします。「schoolhela,ja」より送付いたしますの<br>で、ドメイン受信打可をお願いい取します。<br>回答を入力<br>ご確格先(電話番号)*<br>原用として、メールにてご確格をさせて頂きます。万が一、ご返答が確認できない場合等<br>にお電話させて頂きます。<br>四定を入力<br>シリアル番号の確認方法は、下記に起載しています。<br>回答を入力<br>【面が動れている場合】シリアル番号の確認方法                                                                                                    | 法帯電話のメールアドレスで、迷惑メール対策をしている方は、<br>「@schoolhelp.jp」「@teisuidou.co.jpのドメイン受信許可をお願<br>いします。 ご連絡は原則メールになります。<br>メールでのご連絡がつかない場合は、お電話でご連絡いたします。 シリアル番号は、お間違いないように入力ください。 確認方法は、フォーム内に記載しております。                                                                                                    |
| メールアドレス(保護者のメールアドレスを入れてください)*<br>入力頂いたメールアドレスに変優いたします。「schoolhele jp」より送付いたしますの<br>で、ドメイン受信許可をお願いい取します。<br>回答を入力<br>ご連絡先(電話番号)*<br>原用として、メールにてご聴きをさせて頂きます。万が一、ご返答が確認できない場合等<br>たか電話させて頂きます。<br>四答を入力<br>シリアル番号。<br>シリアル番号の電話力法は、下記に記載しています。<br>回答を入力<br>【国面が動れている場合】シリアル番号の確認方法<br>Padoの本体時面で確認します。                                                                                                    | 法帯電話のメールアドレスで、迷惑メール対策をしている方は、<br>「@schoolhelp.jp」「@teisuidou.co.jpのドメイン受信許可をお願<br>いします。 ご連絡は原則メールになります。<br>メールでのご連絡がつかない場合は、お電話でご連絡いたします。 シリアル番号は、お間違いないように入力ください。 確認方法は、フォーム内に記載しております。                                                                                                    |
| メールアドレス(保護者のメールアドレスを入れてください)*<br>入力除いたメールアドレスに変優いたします。「schoolheles」より送付いたしますの<br>で、ドメイン受信許可をお願いい取します。<br>回答を入力<br>ご連絡先(電話番号)*<br>原用として、メールにてご解除をさせて頂きます。万が一、ご返答が確認できない場合等<br>にお電法させて頂きます。<br>回答を入力<br>シリアル番号。*<br>シリアル番号の確認方法は、下記に記載しています。<br>回答を入力<br>【画が割れている場合】シリアル番号の確認方法<br>Padの本体時面で確認します。<br>Padの本体時面で確認します。<br>Padの本体時面で確認します。<br>Padの本体時面で確認します。<br>Padの本体時面で確認します。                                                                                                    | 唐田福は原則メールアドレスで、迷惑メール対策をしている方は、 「@schoolhelp.jp」「@teisuidou.co.jpのドメイン受信許可をお願いします。   ご連絡は原則メールになります。 メールでのご連絡がつかない場合は、お電話でご連絡いたします。   シリアル番号は、お間違いないように入力ください。 確認方法は、フォーム内に記載しております。   画面が割れている等、表示されない場合は、                                                                                                    |
| メールアドレス(保護者のメールアドレスを入れてください)・<br>入力除いたメールアドレスで返還いたします。「schooledu ja」より送付いたしますの<br>で、ドメイン受信許可をお願いい渡します。<br>回答を入力<br>ご連絡先(電話番号)・<br>原用として、メールにてご顧称をさせて頂きます。万が一、ご返答が確認できない場合等<br>にお電話させて頂きます。<br>回答を入力<br>シリアル番号の構造方法は、下記に記載しています。<br>回答を入力                                                                                                    | <ul> <li>         ・提帯は原則メールアドレスで、迷惑メール対策をしている方は、         「@schoolhelp.jp」「@teisuidou.co.jpのドメイン受信許可をお願         いします。     </li> <li>         ご連絡は原則メールになります。         メールでのご連絡がつかない場合は、お電話でご連絡いたします。     </li> <li>         シリアル番号は、お間違いないように入力ください。         確認方法は、フォーム内に記載しております。     </li> <li>         面面が割れている等、表示されない場合は、         端末本体からシリアル番号をご確認ください。     </li> </ul>                                                                                                    |
| メールアドレス(保護者のメールアドレスを入れてください)*<br>入力限いたメールアドレスに変感いたします。「schoodhelaja」より送付いたしますの<br>で、ドメイン受信行すると激いい致します。<br>回答を入力<br>ご連絡先(電話番号)*<br>原として、メールにてご連絡をさせて頂きます。万が一、ご変皆が確認できない場合等<br>にき電話させて頂きます。<br>回答を入力<br>シリアル番号の*<br>シリアル番号の*<br>たち、<br>かしている場合」シリアル <b>番</b> 号の確認力はます。<br>回答を入力<br>シリアル番号の#<br>たち、<br>たち、<br>たち、<br>たち、<br>たち、<br>たち、<br>たち、<br>たち、                                                                                                    | <ul> <li>法帯電話のメールアドレスで、迷惑メール対策をしている方は、 「@schoolhelp.jp」「@teisuidou.co.jpのドメイン受信許可をお願 いします。</li> <li>ご連絡は原則メールになります。 メールでのご連絡がつかない場合は、お電話でご連絡いたします。</li> <li>シリアル番号は、お間違いないように入力ください。 確認方法は、フォーム内に記載しております。</li> <li>画面が割れている等、表示されない場合は、 端末本体からシリアル番号をご確認ください。</li> </ul>                                                                                                    |
| メールアドレス (保護者のメールアドレスを入れてください)*         入力限いたメールアドレスに変優いたします。「schoodhela,ja] より送付いたしますの た。ドメイン受傷行可をお願いい致します。         回答セカオ         ご連絡先 (電話番号)*         原として、メールにてご道格をさせて頂きます。方がー、ご返答が確認できない場合等 にお電話をせて頂きます。         回答セカオ         シリアル番号・         シリアル番号・         シリアル番号・         シリアル番号の確認方法は、下記に記載しています。         回答セカオ         国話を入力         Camが期れている場合] シリアル番号の確認方法は、下記に記載しています。         回答セカオ         日本の本体時面で確認しまず。         Padの本体時面で確認しまず。         *: DMPO******         *: DMPO******                                                                                                    | と運給は原則メールアドレスで、迷惑メール対策をしている方は、 「@schoolhelp.jp」「@teisuidou.co.jpのドメイン受信許可をお願 いします。   ご連絡は原則メールになります。 メールでのご連絡がつかない場合は、お電話でご連絡いたします。   シリアル番号は、お間違いないように入力ください。 確認方法は、フォーム内に記載しております。   画面が割れている等、表示されない場合は、 端末本体からシリアル番号をご確認ください。   こリアル番号をご確認ください。                                                                                                    |
| メールアドレス (保護者のメールアドレスを入れてください)*         入力除いたメールアドレス定要違いたします。「schoodhelaja」より送付いたしますのたい。         DERと力         ご連絡死 (電話番号)*         原として、メールたてご道路をさせて頂きます。万がー、ご返答が確認できない場合をなご電話をさせて頂きます。         DERと力         シリアル番号・         シリアル番号・         シリアル番号・         ウリアル番号・         DERと力         Camban Cuoleda Job Job Job Job Job Job Job Job Job Job                                                                                                    | と連絡は原則メールアドレスで、迷惑メール対策をしている方は、 「@schoolhelp.jp」「@teisuidou.co.jpのドメイン受信許可をお願 いします。   ご連絡は原則メールになります。 メールでのご連絡がつかない場合は、お電話でご連絡いたします。   シリアル番号は、お間違いないように入力ください。 確認方法は、フォーム内に記載しております。   画面が割れている等、表示されない場合は、 端末本体からシリアル番号をご確認ください。   シリアルを誤って入力された場合、確認に時間がかかり、                                                                                                    |
| メールアドレス (保護者のメールアドレスを入れてください)*         入力除いたメールアドレスに変優いたします。「schoodhela,jal より送付いたしますのたいます。」         DERと力         ご確然( (概括帯号)*)         原として、メールにてご道路をきせて頂きます。万がー、ご返苦が確認できない場合者になって確認させて頂きます。         DERと力         シリアル番号・         ウングル番号・         ウングル番号・         クレアル番号の確認力は、下記に記載しています。         DERと力         Lamohantonadadi シリアル番号の確認力は、         DEの力率         Pado本体構画で確認します。         Dado本体構画で確認します。         Dado本体構画で確認します。         Dado本体構画で確認します。         Dado本体構画で確認します。         Dado本体構画で確認します。         Dado本体構画で確認します。         Dadot本体構画で確認します。         Dadot本体構画で確認します。         Dadot本体構画で確認します。         Dadot本体構画で確認します。         Dadot本体構画で確認します。         Dadot本体構画で確認します。         Dadot本体構画でです。         Dadot本体構画で確認ったり、         Dadot本体構画で確認ったり、         Dadot本体構画で確認ったり、         Dadot本体構画で確認ったり、         Dadot本体構画で確認ったり、         Dadot本体構画でです。         Dadot本体構画で確認ったり、         Dadot本体構画で確認ったり、         Dadot本体構画です。         Dadot本体構画で確認ったり、         Dadot本体構画です。         Dadot本体入画です。                                                                                                    | <ul> <li> 唐帯は泉東リメールアドレスで、迷惑メール対策をしている方は、 「@schoolhelp.jp」「@teisuidou.co.jpのドメイン受信許可をお願 いします。     </li> <li> ご連絡は原則メールになります。         メールでのご連絡がつかない場合は、お電話でご連絡いたします。     </li> <li> シリアル番号は、お間違いないように入力ください。         確認方法は、フォーム内に記載しております。     </li> <li> 画面が割れている等、表示されない場合は、         端末本体からシリアル番号をご確認ください。     </li> <li>シリアルを誤って入力された場合、確認に時間がかかり、         代替端末の発送が遅れる場合がありますので、     </li> </ul>                                                                                                    |
| A-ルアドレス (保護者のメールアドレスを入れてください)*<br>入力除いたメールアドレスに変優いたします。「schoodheds jal より送付いたしますの<br>たいメーン受信時可もお願いいழします。<br>DEREA力<br>プログル番号・<br>アログル番号・<br>プログル番号・<br>プログルオート・<br>プログルオート・<br>プログート・<br>プログルオート・<br>プログルオート・<br>プログルオート・<br>プログルオート・<br>プログルオート・<br>プログート・<br>プログート・ | <ul> <li> 唐帯電話のメールアドレスで、迷惑メール対策をしている方は、 「@schoolhelp.jp」「@teisuidou.co.jpのドメイン受信許可をお願 いします。     </li> <li> ご連絡は原則メールになります。         メールでのご連絡がつかない場合は、お電話でご連絡いたします。     </li> <li> シリアル番号は、お間違いないように入力ください。         確認方法は、フォーム内に記載しております。     </li> <li> 画面が割れている等、表示されない場合は、         端末本体からシリアル番号をご確認ください。     </li> <li>シリアルを誤って入力された場合、確認に時間がかかり、         代替端末の発送が遅れる場合がありますので、         入力の際はご注意ください。     </li> </ul>                                                                                                    |
| A-ルアドレス (保護者のメールアドレスを入れてください)*<br>入力除いたメールアドレスに変優いたします。「schoodheds jal より送付いたしますの<br>たっメーン受信時可もお願い vgじょす。<br>ごご認知 (<br>ごご認知 (<br>なご認知 (<br>なご願知 (<br>なご願知 )*<br>ひ / の / の / の / の / の / の / の / の / の /                                                                                                    | <ul> <li>店屋商は原則メールになります。</li> <li>携帯電話のメールアドレスで、迷惑メール対策をしている方は、</li> <li>「@schoolhelp.jp」「@teisuidou.co.jpのドメイン受信許可をお願いします。</li> <li>ご連絡は原則メールになります。</li> <li>メールでのご連絡がつかない場合は、お電話でご連絡いたします。</li> <li>シリアル番号は、お間違いないように入力ください。</li> <li>確認方法は、フォーム内に記載しております。</li> <li>画面が割れている等、表示されない場合は、</li> <li>端末本体からシリアル番号をご確認ください。</li> <li>シリアルを誤って入力された場合、確認に時間がかかり、</li> <li>代替端末の発送が遅れる場合がありますので、</li> <li>入力の際はご注意ください。</li> </ul>                                                                                                    |

❹ 滋野堤业堂

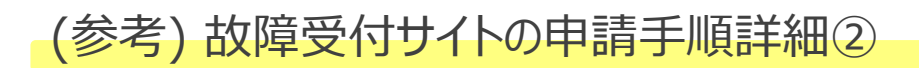

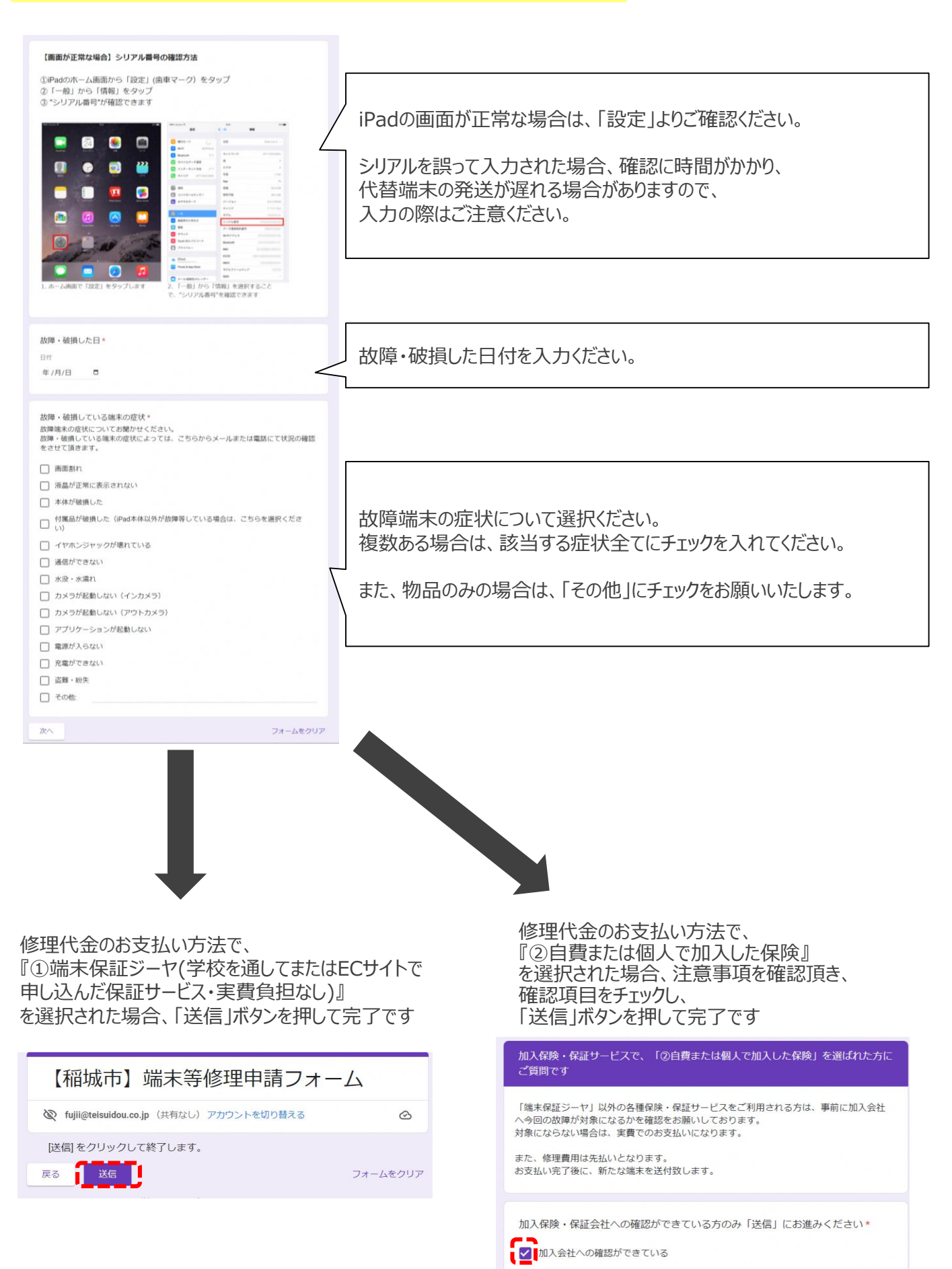

戻る

送信

() 滋野堤业堂